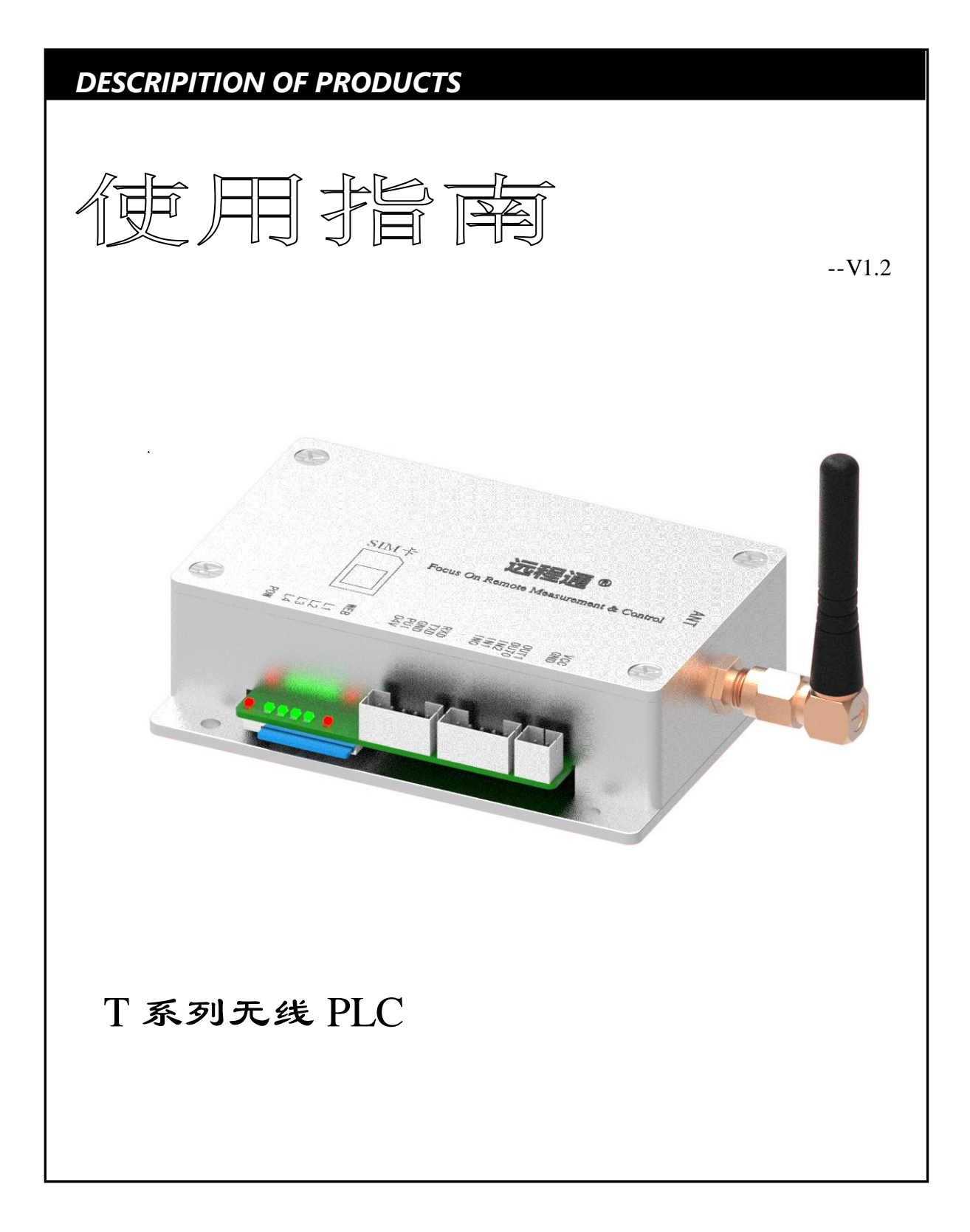

F0020E

www.T50rtu.com

北京捷麦顺驰科技有限公司

T50rtu@sina.com

<u>\_\_\_\_\_</u>®

# 目 录

| 1. | 测控通   | <b>鱼PLC</b> 接入短信网络 | 3 |
|----|-------|--------------------|---|
|    | 1.1   | 新建 PLC 工程          | 3 |
|    | 1.2   | 编程实现 PLC 收发短信      | 3 |
|    | 1.3   | 开启短信功能许可           | 4 |
|    | 1.4   | 下载程序参数到 PLC        | 4 |
| 2. | 生成 E  | XE文件               | 5 |
|    | 2.1   | 安装测控通专用组态软件设计器     | 5 |
|    | 2.2   | 打开示例工程             | 5 |
|    | 2.3   | 设计工程               | 5 |
|    | 2.4   | 设置信道参数             | 7 |
|    | 2.5   | 发布 PC 软件           | 8 |
| 3. | 附录    |                    | Э |
|    | 3.1   | 设计工程               | Э |
|    | 3.1.1 | 怎样设置主站信道参数         | Э |
|    | 3.1.2 | 怎样增加从站点个数          | Э |
|    | 3.2   | 下载地址汇总1            | 1 |

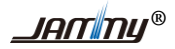

#### 1. 测控通 PLC 接入短信网络

测控通 PLC 支持用户编程逻辑处理,需要下载安装 PLC 编程软件对测控通 PLC 硬件进行参数设置和用户编程。测控通 PLC 编程软件安装包下载地址: <u>http://www.t50rtu.com/download/测控通 PLC</u>编程软件.rar。下面介绍对测控通 PLC 硬件接入互联网的操作。

### 1.1 新建 PLC 工程

安装完成后,打开"PLC编程软件.exe" 777 <sup>FL编程软件.exe</sup> 。输入序列码和激活码后,新建 对应 PLC 型号的工程。

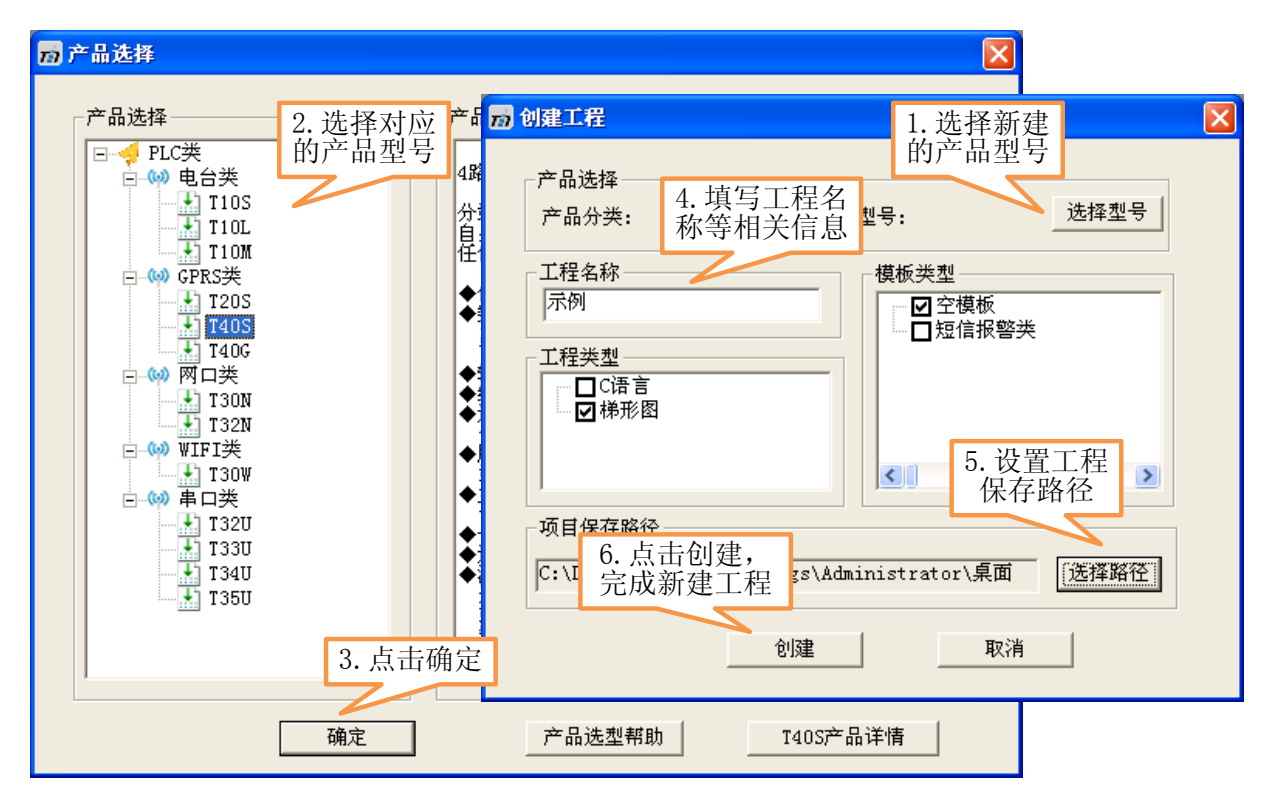

# 1.2 编程实现 PLC 收发短信

在新建工程时可以选择 C 语言或梯形图来编写用户程序,以下是通过梯形图调用指令盒的方式编写用户程序,实现 PLC 接入互联网。有关 C 语言编程的操作请参考《测控通 PLC 编程手册》。

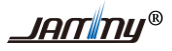

使用指南 V1.2

| <mark>77</mark> CE03P编程软件 - [main.m]    |                                                       |  |  |  |
|-----------------------------------------|-------------------------------------------------------|--|--|--|
| 📶 文件 (E) 编辑 (E) 查看 (V) 👌                | 跧 (S) 调试 (D) 内存 (M) 帮助 (H) 梯形图查看                      |  |  |  |
|                                         | 8 🛃 🎬 🖳 盐 📍 ∾ ♀ ோ 淳 /// //// //////////////////////// |  |  |  |
|                                         |                                                       |  |  |  |
| ×                                       | 符号数据类型                                                |  |  |  |
| □ 示例                                    | ТЕМР                                                  |  |  |  |
| □ / 经 程序文件                              | TEMP                                                  |  |  |  |
| ● 〔 主程序                                 | TEMP                                                  |  |  |  |
| 平 1 平 1 平 1 平 1 平 1 平 1 平 1 平 1 平 1 平 1 | TEMP                                                  |  |  |  |
| 1 打开主程序                                 |                                                       |  |  |  |
|                                         | 程序注释                                                  |  |  |  |
| 🛛 🚮 串口参数                                | <b>网份1</b> 网络棕斯                                       |  |  |  |
| - 🤼 GPRS信道设置                            | 初始化信道                                                 |  |  |  |
| 1 短信信道                                  |                                                       |  |  |  |
| 10口设置1                                  |                                                       |  |  |  |
|                                         | 2. 拖指令盒进                                              |  |  |  |
| 第二次の日本                                  | VB100_BYRIEE 行编程                                      |  |  |  |
|                                         |                                                       |  |  |  |
| 一 一 一 一 一 一 一 一 一 一 一 一 一 一 一 一 一 一 一   |                                                       |  |  |  |
|                                         |                                                       |  |  |  |
|                                         |                                                       |  |  |  |
|                                         | 网络 2                                                  |  |  |  |
|                                         | 调用队列结束处理指令盒                                           |  |  |  |
|                                         | SM33.2 SMEND                                          |  |  |  |
|                                         |                                                       |  |  |  |
|                                         |                                                       |  |  |  |
|                                         | SM33.2                                                |  |  |  |
|                                         |                                                       |  |  |  |
|                                         |                                                       |  |  |  |
|                                         |                                                       |  |  |  |

# 1.3 开启短信功能许可

短信 PLC 需要开启短信许可才能正常收发短信。设置方法如下图所示。

| <mark>元</mark> CIIO3P编程软件                         |                                 |  |  |  |  |
|---------------------------------------------------|---------------------------------|--|--|--|--|
| 文件(E) 编辑(E) 查看(V) 设置                              | ⑤) 调试 @) 内存 @) 帮助 例) 梯形图查看      |  |  |  |  |
| 🗅 🖻 🖬 🕹 🖬 🛛                                       | â   叠   🎬 🛄 🏦 💡 ♡ ♀ 痒 痒 /// //k |  |  |  |  |
| ] ∓ → ← → [+F-O 1]   .                            |                                 |  |  |  |  |
| ×                                                 | m 短信信 2.开启GPRS                  |  |  |  |  |
| □□□□□□□□□□□□□□□□□□□□□□□□□□□□□□□□□□□□□             |                                 |  |  |  |  |
| ─────────────────────────────────────             | ▶ 使能短信信道                        |  |  |  |  |
| 田 平田 平田 平田 中田 中田 中田 中田 中田 中田 中田 中田 中田 中田 中田 中田 中田 | 短信的数据格式: 七位 🗨                   |  |  |  |  |
| □ ╳ 町 1.打开短信                                      | 七位: 七个二进制位代表一个字节                |  |  |  |  |
| 信道                                                | □                               |  |  |  |  |
| 「「「「」「「」」「「」」「「」」「「」」「」「」「」」「」「」」「」「」」「」「         | 3. 只击朔定                         |  |  |  |  |
| 10口设置1                                            | 确定帮助                            |  |  |  |  |
| 🕌 采集设置                                            |                                 |  |  |  |  |
| 11 元井近里                                           |                                 |  |  |  |  |

# 1.4 下载程序参数到 PLC

设置完 PLC 接入互联网许可后需要下载用户程序到测控通 PLC。打开下载设置,选择本地下载, 设置串口参数,然后编译并下载。有关其他下载方式的使用请参考《测控通 PLC 编程软件使用帮助》。

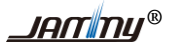

| <mark>70</mark> CⅢ03P编程软件 - [main.m] |                                             |  |  |  |
|--------------------------------------|---------------------------------------------|--|--|--|
| ★ 文件 (2) 编辑 (2) 查看 (Y) 设置 (3)        | 调试 @) 内存 @) 帮助 d) 梯形图查看                     |  |  |  |
| D 🗳 🖬 🐰 🖻 🛍                          | 🚭 📓 🖂 🏦 🧣 🕫 🚈 🎼 🌾 🕍 🏙 编译 🦊 下載 👚 上传          |  |  |  |
| □ → + + + + + + - 1                  | 4. 编译并下载                                    |  |  |  |
| ×                                    | 符号     変量类型     数据类型     上経                 |  |  |  |
|                                      | 下载设置                                        |  |  |  |
| 1 主程序                                |                                             |  |  |  |
| 事件程序                                 |                                             |  |  |  |
|                                      |                                             |  |  |  |
|                                      | ─通信设置───────────────────────────────────    |  |  |  |
| GPRS信道设置                             | ⓒ本地下载 串口号: COM3 ▼ 波特率: 115200 ▼ 格式: N,8,1 ▼ |  |  |  |
| 短信信道                                 | ○ G300服务器下载 ○ 自建肥久思 ○ 八井服务器                 |  |  |  |
| 10日 役里1                              | 网络模式: <sup>IDP</sup> 2. 选择本地卜载 535          |  |  |  |
| 符号表                                  | 组号: □ 目标站点地址: □                             |  |  |  |
| ●●●●●●●●●●●●●●●●●●●●●●●●●●●●●●●●●●●● | 主IP/域名:                                     |  |  |  |
|                                      |                                             |  |  |  |
| 1. 打开下                               |                                             |  |  |  |
|                                      | 例如: 要填写IP: 192.168.1.52, 填写域名: gprs.bj.com  |  |  |  |
|                                      | ○ 网口下载 源IP: 192.168.1.6                     |  |  |  |
|                                      | <b>□ 启用中转下载</b> 中转深度: 3. 保存参数 超时时间: 1       |  |  |  |
|                                      | 保存                                          |  |  |  |
|                                      |                                             |  |  |  |

## 2. 生成 exe 文件

在第一次设计或使用组态工程时,需要先安装测控通 PLC 编程软件和测控通专用组态软件设计器的开发环境。安装包下载地址详见附录。

下文将介绍利用已有的组态设计工程示例模板快速生成 PC 端上位机软件和手机 APP,并实现对测控通 PLC 硬件的采集与控制。组态软件示例工程下载地址详见附录。

#### 2.1 安装测控通专用组态软件设计器

### 2.2 打开示例工程

①下载测控通短信 PLC 组态软件示例工程,下载地址:<u>http://www.t50rtu.com/download/短信/测控通</u> 短信 PLC 组态软件工程.rar。然后双击刚安装的"组态软件设计器.exe" 界面如图 2\_1 所示,输入网络账号和密码后点击登陆。

| 📶 组态设计器      |                      |
|--------------|----------------------|
| 网络登录   加密狗登录 |                      |
| 1 组名         | \$ <mark>设</mark> 计器 |
| 账号: 123_1    |                      |
| 密码: *******  | 忘记密码                 |
| □ 记住密码       | □ 自动登录               |
|              |                      |
|              | 登录                   |
| 版本号: 1.4.0.0 |                      |

②如图 2-1 所示,打开刚刚下载的工程文件夹中 dcp 格式文件"示例工程.dcp"。

| 和石头沿江或                        |                                                                                                    |
|-------------------------------|----------------------------------------------------------------------------------------------------|
| 1/2 组念该订益                     |                                                                                                    |
| 文件(E) 查看(V) 编辑(E) 工程(E) 工具(E) | 工具盒(T) 排列(T) 窗口(W) 帮助(H)                                                                                                    |
|                               | 💼   🕮 🎝 🔂 🗎 💹 🕮 🎬 😁 💊 🍉 🕴 🐼 🚱 🔤                                                                                                    |
| ● 1.打开示例工程 ● ■ ●              | 이 바 옷 해 해 생 수 있는 것 같 것 같 것 같 것 같 하 하 않 요                                                                                                    |
| 🕴 🗖 🚥 🗰 🥒 🛤 🖓 🛤 🖓 👷 ency FB   | $\bullet \ \boxed{\mathbf{B}}  \mathbf{F}  \mathbf{F}  $ |
| 工程管理器 <b>*</b> ×              | лл ? 🗙                                                                                                    |
|                               | 査状范围 ①: 🧰 示例工程 🔽 🗣 🖻 🗗 団-                                                                                                    |
|                               | Control of the second second s                                                                                                    |
|                               | King iles                                                                                                    |
|                               | <u>///</u> 3599⊥4≆. dcp                                                                                                    |
|                               |                                                                                                    |
|                               |                                                                                                    |
|                               |                                                                                                    |
|                               |                                                                                                    |
|                               | 2. 打开                                                                                                    |
|                               | 文件名 (8): 示例工程. dcp 打开 (0)                                                                                                    |
|                               | 文件类型 []: All Format (.xdg;.dcp;.scp)                                                                                                    |
|                               |                                                                                                    |
|                               |                                                                                                    |
|                               |                                                                                                    |

### 2.3 设计工程

示例工程中画面和变量都已经设计完成了。如果想修改画面可以在左侧工具盒中选择相应控件, 按住鼠标左键拖拽到画面中。如果是新建组态工程,有关站点参数设置和变量的操作可以参考附录。

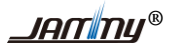

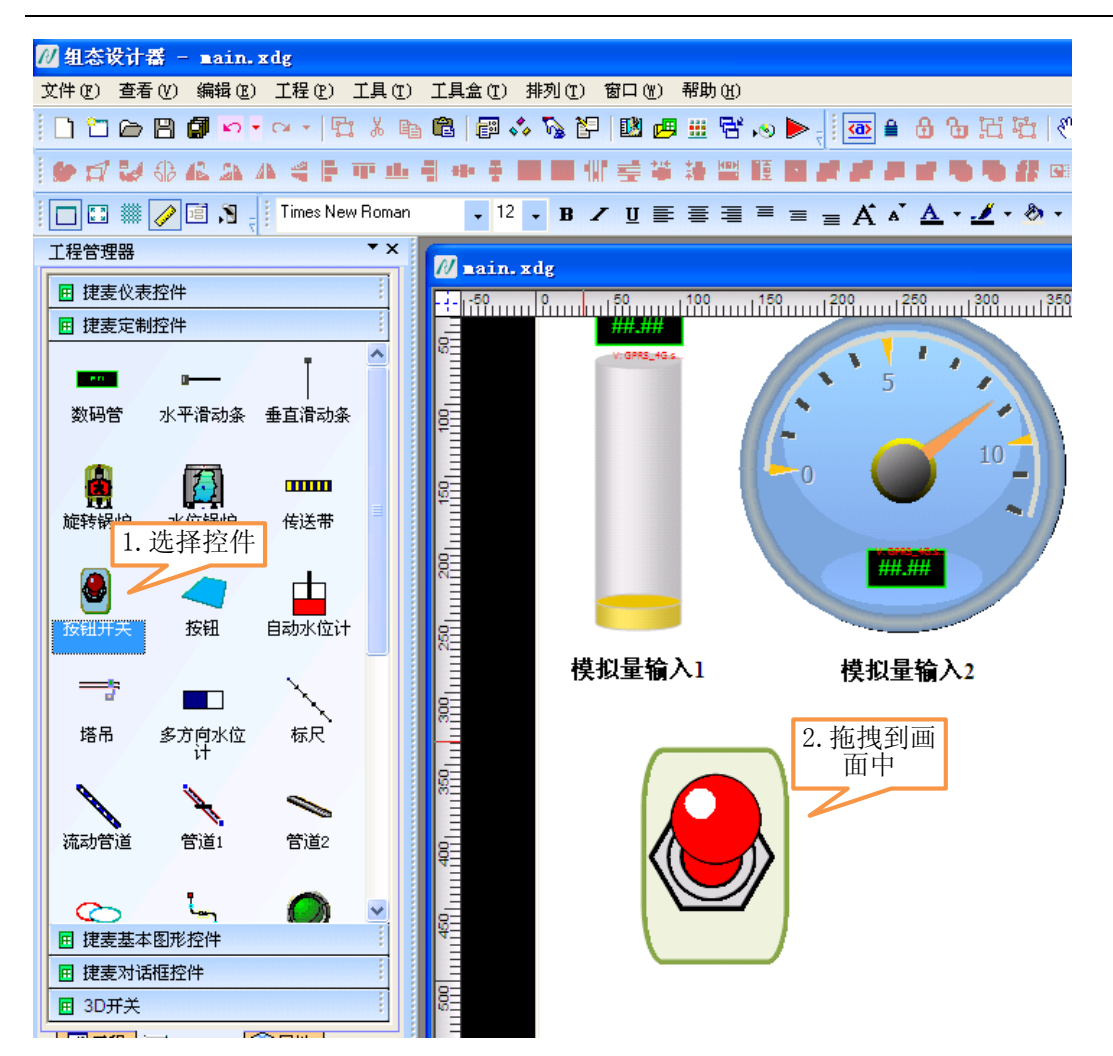

# 2.4 设置信道参数

打开变量管理器,在短信信道下,设置串口信道参数与 PLC 一致。其他参数信息请参考文档《测 控通专用组态软件帮助》。电脑端可以通过接短信透传模块来与短信 PLC 通信。

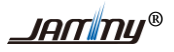

使用指南 V1.2

| 🖊 组态设计器 - ∎ain.xdg                                                                                                    |                                                                                                    |
|----------------------------------------------------------------------------------------------------|----------------------------------------------------------------------------------------------------|
| 文件 (E) 查看 (Y) 编辑 (E) 工程 (E) 工具 (E)                                                                                                    | 工具盒 ① 排列 ① 窗口 (1) <mark>帮助 (1)</mark>                                                                                           |
| 1 1 1 1 1 1 1 1 1 1 1 1 1 1 1 1 1 1 1                                                                                                    | 7ℓ 终端设置                                                                                                    |
| • <del>-</del>                                                                                                    | <u>             查看帮助文档 (v)</u> 文件 (r) 设置 (s) 查看 (v)            关于组态设计器 (r)                                                      |
| 🗄 🔲 📰 🗰 🥜 🖃 🧏 🧋 Agency FB                                                                                                    | 局 1 ▶ 🖉 🦉 💦 № 🥵 🖓 № 🥵 🖓 № 🥵 🖓 № 🥵 № 🤤 № 🥵 № 🤤 № 🤤 № 🤤 № 🤤 № 🤤                                                                   |
| <ul> <li>1.打开变量</li> <li>1.打开变量</li> <li>1.指开变量</li> <li>2.</li> <li>2.</li> <li>3</li> <li>5</li> <li>5<th><ul> <li>□ ● 测控通 短信</li> <li>打开信道 设置</li> <li>&gt;数设置 (</li> <li>5数设置 (</li> <li>5% (短信信道)-短信-(主站)</li> <li>○ ★ 約 分響</li> </ul></th></li></ul>                                                                                                    | <ul> <li>□ ● 测控通 短信</li> <li>打开信道 设置</li> <li>&gt;数设置 (</li> <li>5数设置 (</li> <li>5% (短信信道)-短信-(主站)</li> <li>○ ★ 約 分響</li> </ul> |
| ─────────────────────────────────────                                                                                                    |                                                                                                    |
|                                                                                                    | 🛗 事件设置                                                                                                    |
|                                                                                                    | 🛛 信道参数设置                                                                                                    |
| □ □ Main<br>□ □ 特殊函数                                                                                                    | 信道名称:短信信道                                                                                                    |
| □□ 媒体文件                                                                                                    | 上传关系: 说明:                                                                                                    |
|                                                                                                    |                                                                                                    |
| 20 17日<br>20 1日<br>21 1日<br>21 1日 | 串口号: [COM4 ] ] 尝试恢复间隔: [60 s                                                                                                    |
|                                                                                                    | 串口速率: 115200 尝试恢复次数: 65535 次                                                                                                    |
|                                                                                                    | ■口格式: N, 8, 1 3. 反直中口 2时时间: 30 s                                                                                                |
|                                                                                                    | 大包参数         以音参数           包长:         140                                                                                     |
|                                                                                                    | 包间隔: 0 4. 点击确定 设备类型:                                                                                                    |
|                                                                                                    | 确定    取消                                                                                                    |

# 2.5 发布 PC 软件

设置完软件信道参数后,只需保存工程,再发布到指定位置后点击运行,就可以看到设计的画面。 注意发布时不要发布到示例工程所在文件夹。

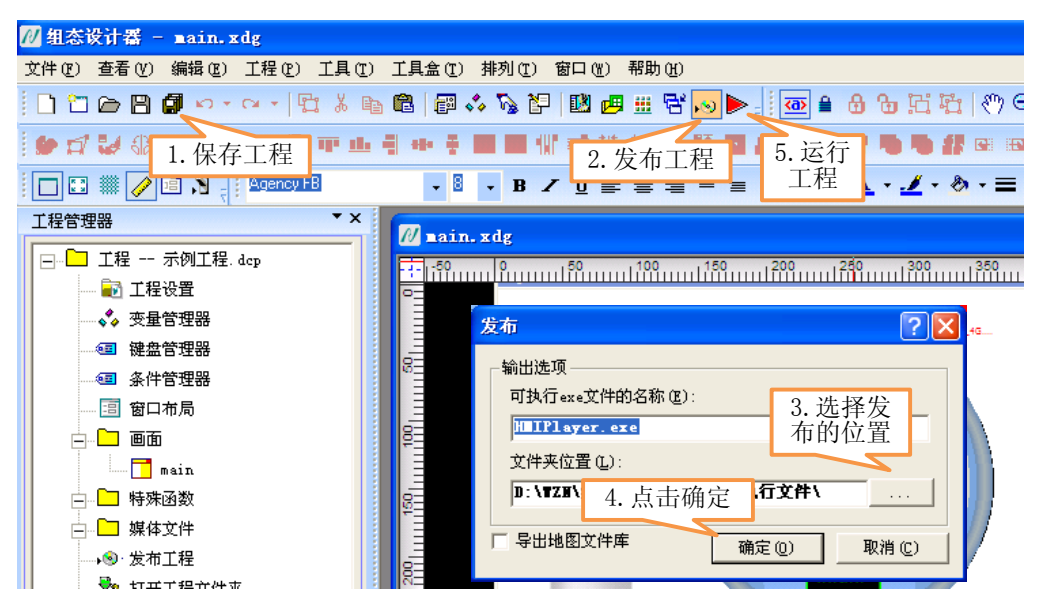

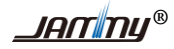

### 3. 附录

### 3.1 设计工程

#### 3.1.1 怎样设置主站信道参数

打开变量管理器,在短信信道下,设置串口信道参数与 PLC 硬件一致,如下图所示。详细使用请参考文档《测控通专用组态软件帮助》。

| 💋 组态设计器 - Ⅱain.xdg                 |                                                                                                    |
|------------------------------------|----------------------------------------------------------------------------------------------------|
| 文件 (E) 查看 (Y) 编辑 (E) 工程 (E) 工具 (E) | 工具盒 ① 排列 ① 窗口 砚 <mark>帮助 0)</mark>                                                                                                    |
| 🗋 🛅 🗁 💾 🕼 🗠 - 🗠 - 📴 👗 🐚            | ✓ 公司主页 (k)                                                                                                    |
| 9 🗗 😺 🚯 🕰 🗛 🐴 🖡 👎 😐                | 查看帮助文档 (V)            文件 (2) 设置 (2) 查看 (V)                                                                                                    |
| 🕴 🔲 🎟 🥒 🖻 🔊 🕌 Agency FB            | → 111 → 121 → 121 |
|                                    | <mark>□·◆ 测控通_短信</mark>                                                                                                    |
| □□ エ程 测 管理器 2.                     |                                                                                                    |
| ● 工程设置                             |                                                                                                    |
| - 🛟 变量管理器                          | ☆ 参数设置                                                                                                    |
| ◎ 键盘管理器                            | - ◆ 从站点设置                                                                                                    |
| □ 条件管理器                            | 🛗 事件设置                                                                                                    |
|                                    |                                                                                                    |
|                                    |                                                                                                    |
|                                    | 信道名称。短信                                                                                                    |
|                                    |                                                                                                    |
|                                    | 上传天系: 说明:<br>中口会物 · · · · · · · · · · · · · · · · · · ·                                                                                                    |
|                                    | 中日参数 未見子, 2004 ▼ 学试恢复问题, 60                                                                                                    |
|                                    |                                                                                                    |
| •                                  | 中日述率: 1115200 会试恢复次数: 65535 次                                                                                                    |
|                                    | 串口格式: N, 8, 1 5. 反 且 中 口 舀时时间: 30 s                                                                                                    |
|                                    | 大包参数                                                                                                    |
|                                    | 包长: 140 站点号:                                                                                                    |
|                                    | <b>包间隔:</b> 0 4. 点击确定 设备类型:                                                                                                    |
|                                    | 協定 財站                                                                                                    |
|                                    |                                                                                                    |
|                                    |                                                                                                    |

#### 3.1.2 怎样增加从站点个数

设置从站起始站点(站点号)和从站个数(维大小)。从站点要与测控通 PLC 实际站点号一致。组态 软件中设置站点和 PLC 中设置站点操作如下图 1 所示。

PLC 设置站点号需要在 PLC 编程软件中选择串口参数,设置 PLC 站点地址。如图 2 所示。

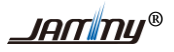

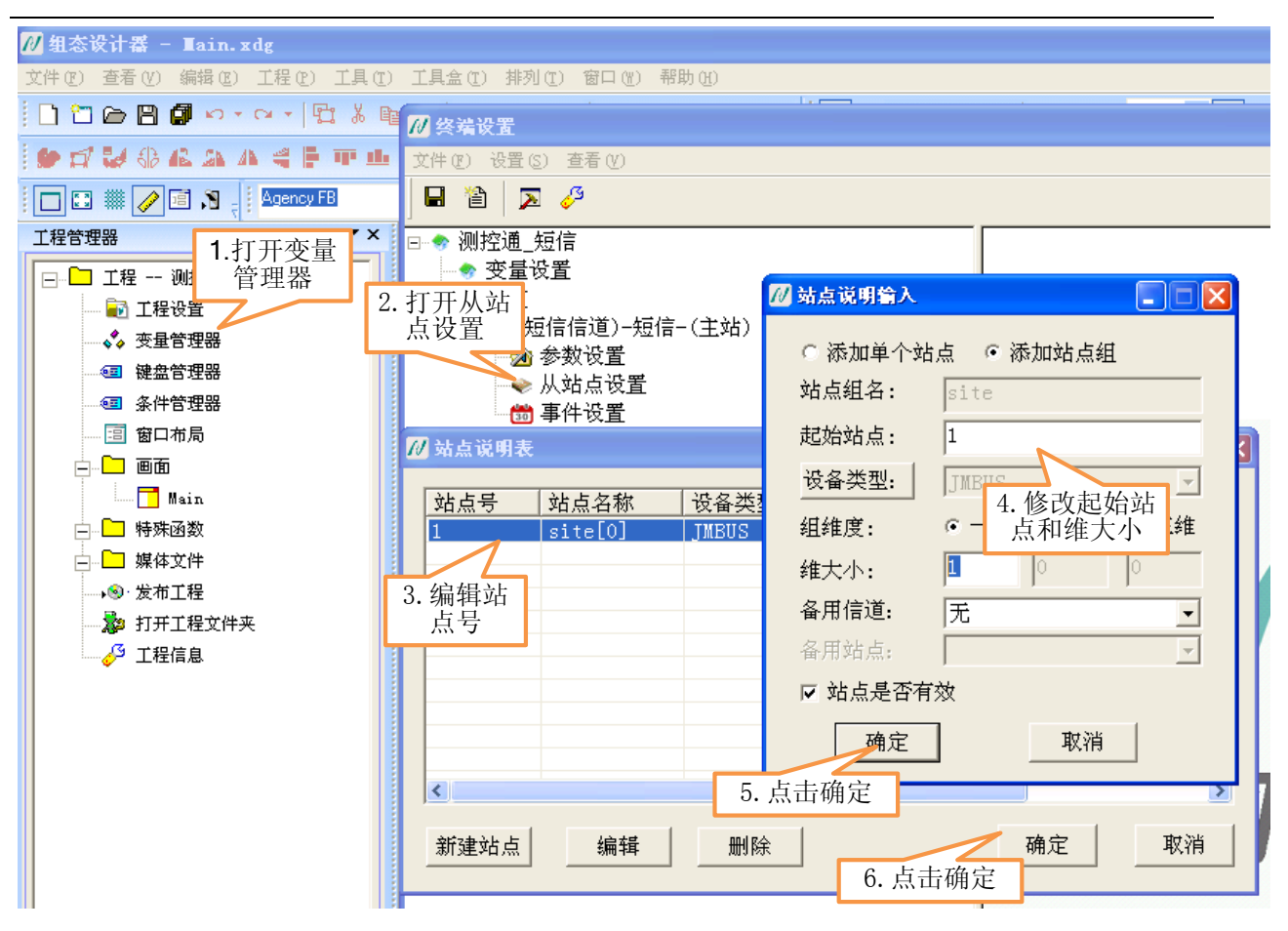

#### 图 1 组态软件中设置站点个数

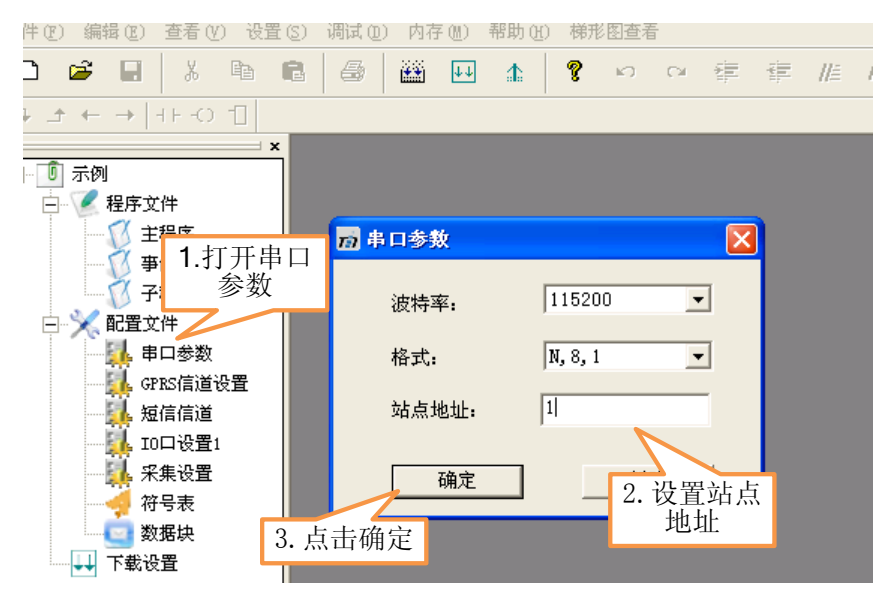

#### 图 1 PLC 中设置站点个数

# 3.2 下载地址汇总

测控通专用组态软件设计器安装包: <u>http://www.t50rtu.com/download/测控通专用组态软件设计器.rar</u> 测控通 PLC 编程软件安装包: <u>http://www.t50rtu.com/download/测控通 PLC 编程软件.rar</u>

工程管理软件: <u>http://www.t50rtu.com/download</u>/工程管理软件.rar

测控通短信 PLC 组态软件示例工程: http://www.t50rtu.com/download/短信/测控通短信 PLC 组态软件

#### <u>工程.rar</u>

测控通专用组态软件帮助文档: <u>http://www.t50rtu.com/download/测控通专用组态软件帮助.pdf</u>